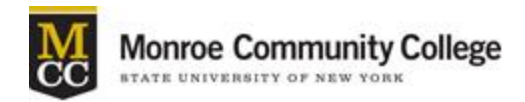

## Instructions for a Proxy to Request a Major Change Online

**STEP ONE:** Log in to Banner and then "Faculty Services" (tab)

Select "Student Information" (link)

Next, select "Request a Change of Major" (link)

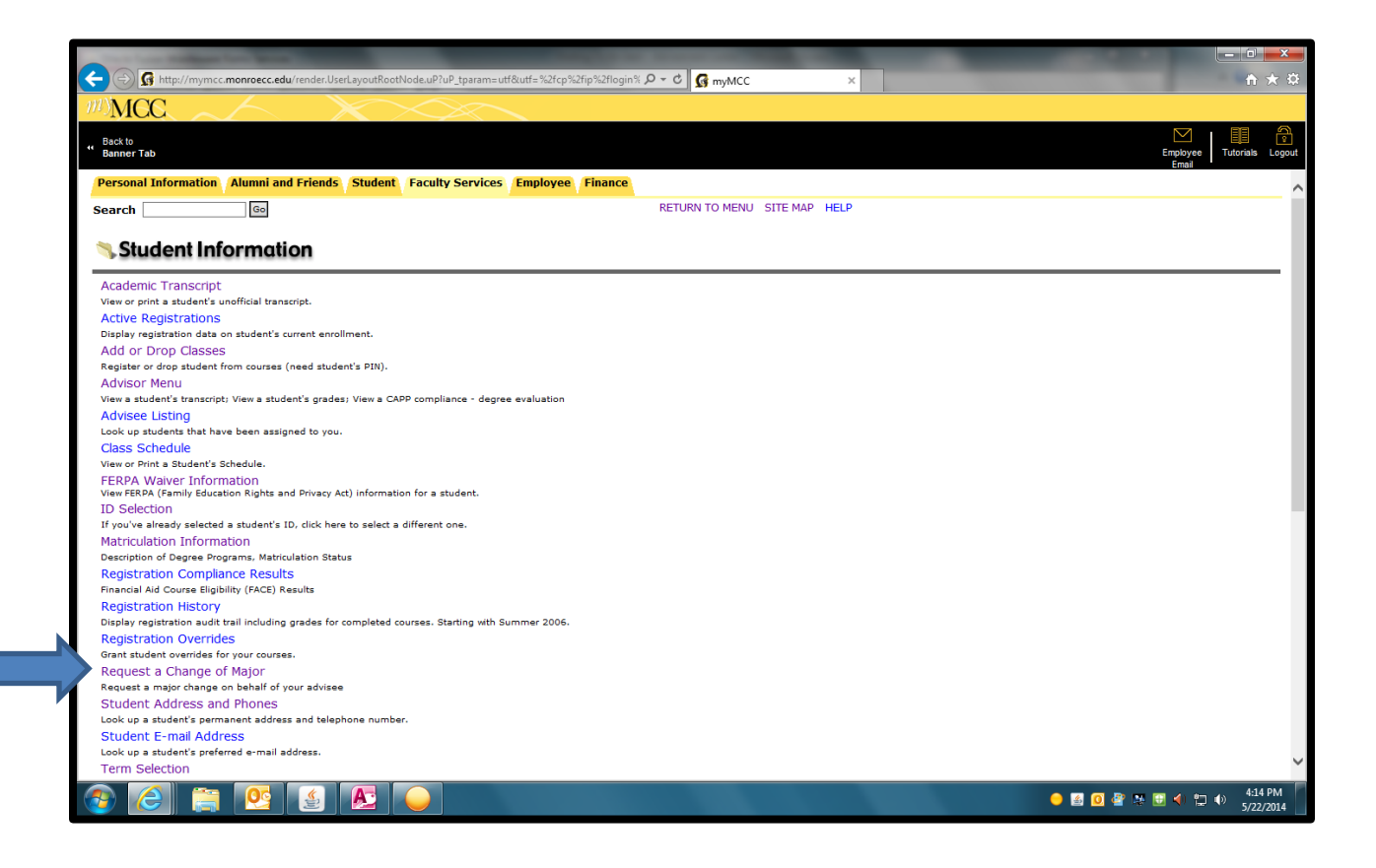

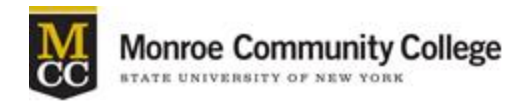

## Instructions for a Proxy to Request a Major Change Online

## STEP TWO: Enter Student's M# (M00123456)

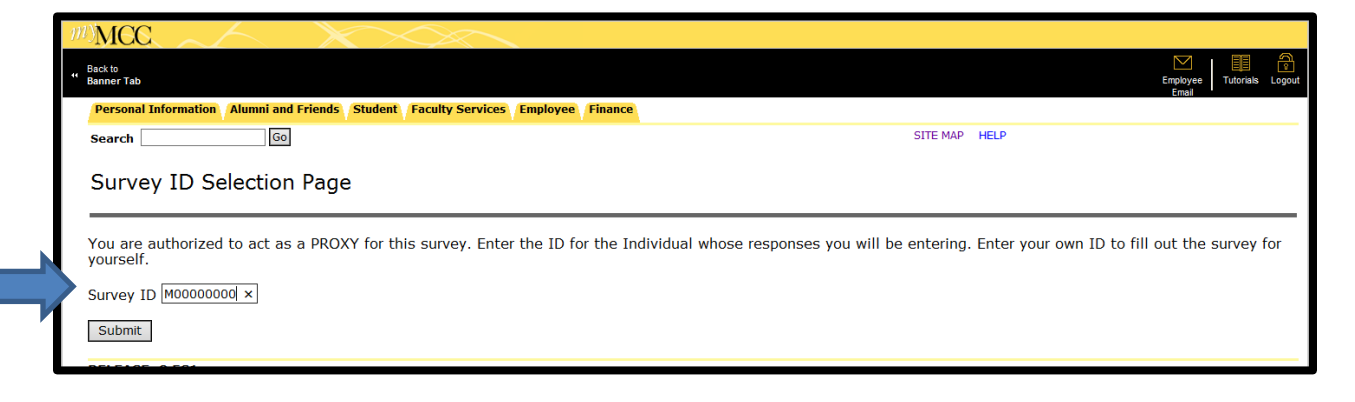

STEP THREE: Select the Survey Term (Ex. Fall 2014) and then "Submit"

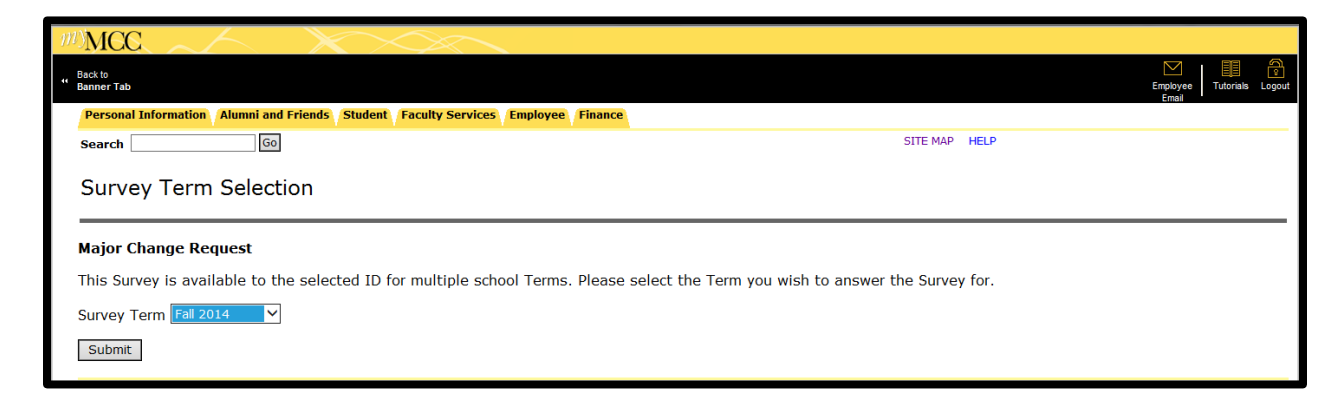

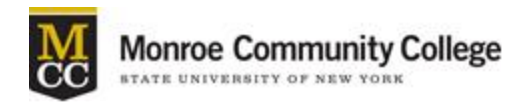

## Instructions for a Proxy to Request a Major Change Online

- **STEP FOUR:** Select the "Major" or the "2+2 Major" you wish to apply to from the drop-down menu.
- STEP FIVE:FACE-related requests will have priority in the approvalprocess.Check the box if the major change is FACE-related.

Enter a term in the "term override" box if a FACE-related request needs to be submitted for a term that is not available in the drop down menu (Ex. 201420 for Spring 2014).

| ** Bask to<br>Banner Tab                                                                                                    |
|----------------------------------------------------------------------------------------------------|
| Name:         Alicia Nicole Michael         Term:         201490 Fall 2014         Survey Status:         Not Completed           >>>>> Toni Jaye Robbins is acting as PROXY <<<<<                                                                                             |
| Major change requests for competitive allied health related programs (Dental Assisting, Dental Hygiene, Nursing, and Radiologic Technology) will be available in late<br>September.<br>Please check here for application deadline dates, prerequisites, and selection criteria |
| We strongly encourage you to meet with an academic advisor prior to submitting a major change request.<br>Your current major is <b>LA04 Lib Arts General Studies</b>                                                                                                    |
| Please select major. ** Select the major you wish to apply to:                                                                                                    |
| -OR-                                                                                                    |
| Select 2+2 major. ** Select the 2+2 major you wish to apply to:                                                                                                    |
| Check if this major change is FACE-related:  Term override for FACE-related major changes only:                                                                                                    |
| Any additional comments:                                                                                                    |
|                                                                                                    |
| Page 1 of 1 Submit                                                                                                    |

Additional Comment(s) may be submitted for the approver/processor.

Examples:

"Admit student for the extended option, (BUE1)"

"Approve student for BU01 if ineligible for 2+2 Business Major"

"Approved by the Chairperson of the Biology Department"